# 单位月报缴费计划生成

操作步骤:

一、单位月报缴费计划生成

未不能力量。
 1.参保单位登录系统后,点击缴费管理服务→单位月报缴费计划
 生成,进入申报首页;点击【单位月报缴费计划生成】,进入月报申报页面;

| 单位月报缴费计划      | 划生成                                            |                                |                                                                        |
|---------------|------------------------------------------------|--------------------------------|------------------------------------------------------------------------|
| E             |                                                |                                |                                                                        |
| 户 单位信息登记与维护 ~ | 单位月报缴费计划生成 > 用户须知                              |                                | ▲ 返回首页                                                                 |
| 单位职工年度缴费工 ~   | ① 温馨提示:                                        |                                |                                                                        |
| ② 繳费管理服务      | 单位可在此功能模块自主发起激费人员月报汇。<br>费计划可以分多次汇总生成。同时也可以查询》 | 总生成,通过传入统一社会信序<br>当月已生成的缴费计划列表 | 用代码、单位人员信息、费款所属期等信息生成月报缴费计划,当月月报缴                                      |
| 社会保险缴费与变更     | 品 操作流程:                                        |                                |                                                                        |
| 单位欠缴社保费处理     |                                                |                                |                                                                        |
| 单位月报缴费计划      | ☐ 流程1:单位月报缴费计划生成                               |                                | 流程2:已生成的月报缴费计划                                                         |
| 单位申报补退基数差     |                                                |                                |                                                                        |
| 单位人员缴费退费      | 办理事项                                           |                                |                                                                        |
| 单位申报个人补缴      |                                                |                                |                                                                        |
| ④ 即丁酚理        | 单位月报缴费计划生成                                     | 提示:根据社会保险费征·<br>部门统一征收。单位办理    | 收体制改革內容,自2020年11月起,企业职工各项社会保险费交田税务<br>社会保险费补缴业务后,应按照税务部门提供的缴费渠道按时足额完成缴 |
| e anna        |                                                | 费。                             |                                                                        |
| (畫) 待遇管理      |                                                |                                |                                                                        |
| ◎ 退休一件事 ~     |                                                |                                |                                                                        |
|               | 已生成的单位月报缴费计划                                   | 提示: 查询单位本月已经                   | 生成的单位月报缴费计划列表。                                                         |
|               |                                                |                                |                                                                        |
|               |                                                |                                |                                                                        |

2.进入申报页面,页面左侧显示本单位人员,可通过输入社会保障号码查询人员;选中需要生成月报的人员,点击中间的向左箭头,转移人员到右侧,点击零星提交时,提交右侧的人员列表;

| ;    | 社会保障号码 | 请填写       | a                                       |               | 社会保障号码 计项写       |         | Q    |
|------|--------|-----------|-----------------------------------------|---------------|------------------|---------|------|
| 位人》  | 信息:    |           |                                         |               | 已透人员信息:          |         |      |
|      | 序号     | 姓名        | 社会保障号码                                  |               | 序号 姓名            | 社会保障号码  | 操作   |
|      | 1      | A6-02118. |                                         | 4             | 输入社会保障           | 己和 香海口等 | *中的人 |
|      | 2      | 100       | 110 00.000                              | 4.            | +111/11/11/11/11 | 5时,旦间62 |      |
|      | 3      | 100       |                                         |               |                  |         |      |
|      | 4      | 100 C     |                                         |               | 3、点击箭头           | ,将左侧人员  | 转移到右 |
|      | 5      | 有進人早      | 100000000000000000000000000000000000000 |               |                  |         |      |
| 0    | 6      | 、勾远入页     |                                         | $\rightarrow$ | -                | 暂无数据    |      |
|      | 7      | -         |                                         |               |                  |         |      |
|      | 8      | 100       | 1000                                    |               |                  |         |      |
|      | 9      |           |                                         |               |                  |         |      |
| 0    | 10     | 100       |                                         |               |                  |         |      |
| 2530 |        | 2 3 4     | ···· 253 > 10張/页 >                      |               | #0% ( <b>1</b> ) | 10冊/面 🗸 |      |
|      |        |           |                                         |               |                  |         |      |
| 示:   |        |           |                                         |               |                  | 4.4.8.0 |      |

3.勾选人员后,确认信息无误,点击【零星提交】,提交右侧选择的人员;

### 单位月报缴费计划生成

| 单位月报     | <b>&amp;缴费计划生成</b> | > 单位月报缴费计划生成 |            |                    |                 | ▲ 返回首页    |
|----------|--------------------|--------------|------------|--------------------|-----------------|-----------|
| 人员信      | 信息列表               |              |            |                    | 清屏 模板           | 下载 上传申报信息 |
| ŧ        | 社会保障号码             | 请填写          | ٩          | 社会保障号码 请填写         |                 | Q         |
| 位人员们     | 言息:                |              |            | 已选人员信息:            |                 |           |
|          | 序号                 | 姓名           | 社会保障号码     | <del>75日 姓</del> 白 | 社会保障与因          | 操作        |
| <i>y</i> | 1                  | 12.          | 20 mm mail | 1                  | 342********8090 |           |
|          | 2                  |              |            |                    |                 |           |
|          |                    |              |            | ≥ 1、选中的            | 的人员列表           |           |
|          |                    |              |            | ▶ 1、选中的            | 的人员列表           |           |
| 2 条      | 5 1 >              | 10錄/页 岁      |            | ▶ <b>1、选中</b> 的    | 的人员列表<br>☞ ▽    |           |

# 4. 点击零星提交后,显示缴费预览信息;

| 数据生成时间:2023-09-<br>::1.当前预览缴费数据仅<br>2.当前存在不能生成月 | 28 14:31:42<br>供参考,最终缴费结果以实际为准<br>]报计划情况,请点击【不能生成月! | 报计划情况】 | 查看    |       |    |               |  |
|-------------------------------------------------|-----------------------------------------------------|--------|-------|-------|----|---------------|--|
| 费款所属期                                           | 项目                                                  |        | 养老    | 失业    | 工伤 | 操作            |  |
|                                                 | 应缴人数                                                |        |       | -     | 2  |               |  |
|                                                 | 織费基数总额                                              | 单位     | 1     | 10.00 | -  |               |  |
|                                                 |                                                     | 个人     | 1.000 |       |    |               |  |
| 2023-09                                         | 100 Jak da 600                                      | 单位     |       | -     |    | 缴费详情          |  |
|                                                 | 应取主额                                                | 个人     |       |       |    |               |  |
|                                                 |                                                     | 单位     | ·     |       |    |               |  |
|                                                 | 应缴金额合计                                              | 个人     |       |       |    |               |  |
|                                                 |                                                     |        |       |       | 不能 | 牛成日招计划情况 确认提交 |  |

5.在缴费预览页面,如果存在不可生成月报的情况,点击【不能 生成月报计划情况】,查看不能生成月报情况;

缴费计划预览

×

#### 预览数据生成时间:2023-09-28 14:31:42 \*提示:1.当前预览缴费数据仅供参考,最终缴费结果以实际为准 2.当前存在不能生成月报计划情况,请点击【不能生成月报计划情况】查看

| 费款所属期   | 项目     |    | 养老                                      | 失业       | 工伤   | 操作   |  |
|---------|--------|----|-----------------------------------------|----------|------|------|--|
|         | 应缴人数   |    |                                         |          |      |      |  |
|         | 缴费基数总额 | 单位 | 1                                       | 100      |      |      |  |
|         |        | 个人 | 10.0                                    | 100      |      | 缴赁详情 |  |
| 2023-09 | 应缴金额   | 单位 | 1 - 1 - 1 - 1 - 1 - 1 - 1 - 1 - 1 - 1 - |          | 1.00 |      |  |
|         |        | 个人 |                                         | 10. 10 M |      |      |  |
|         |        | 单位 |                                         |          |      |      |  |
|         | 应缴金额合计 | 个人 |                                         |          |      |      |  |

不能生成月报计划情况 确认提交

 6.在不能生成月报计划情况页面,可点击【导出失败信息】,导 出失败信息;

× 不能生成月报情况 序号 社会保障号码 无法生成月报人员情况 姓名 1 参保人工伤保险202309已核定过缴费 11 a second second 2 参保人失业保险202309已核定过缴费 10 And the second statement of the second statement of th 3 参保人企业职工基本养老保险202309已核定过缴费 1.10 4 参保人工伤保险202309已核定过缴费 11 Station and statistics and 参保人失业保险202309已核定过缴费 5 11 and the second second 6 参保人企业职工基本养老保险202309已核定过缴费 1.11 and the second second 参保人工伤保险202309已核定过缴费 7 and the second second 1.10 参保人失业保险202309已核定过缴费 8 and the second second se 1,000 9 参保人企业职工基本养老保险202309已核定过缴费 i.i 10 参保人工伤保险202309已核定过缴费 总共 30 条 显示1-10条 共30条 〈 1 2 3 〉 1、点击导出失败信息 导出失败信息 取消

7. 确认信息无误,点击【确认提交】;

# 预览数据生成时间: 2023-09-28 14:31:42 \*提示: 1.当前预览缴费数据仅供参考,最终缴费结果以实际为准 2.当前存在不能生成月报计划情况,请点击【不能生成月报计划情况】查看

| 费款所属期   | 项目                 |    | 养老     | 失业 | 工伤 | 操作              |
|---------|--------------------|----|--------|----|----|-----------------|
|         | 应缴人数               |    |        | ,  |    |                 |
|         | 缴费基数总额             | 单位 |        |    |    |                 |
|         |                    | 个人 |        |    |    |                 |
| 2023-09 | 应缴金额               | 单位 |        | -  |    | 繳费详情            |
|         |                    | 个人 | - 1. C | -  |    |                 |
|         |                    | 单位 |        |    |    |                 |
|         | 122-553 亚 697 白 11 | 个人 |        |    |    | 。 做认信息不知,是主体认识去 |
|         |                    |    |        |    |    | 1、确认信息尤读,点击确认提交 |
|         |                    |    |        |    | 不能 | 生成月报计划情况 确认提交   |

8. 另外, 在申报页面点击【全部提交】, 生成单位下所有人员的 月报;

| 人员                                           | 信息列表                                      |                                                                                                    |                                                                                               |                                         | 清屏    模板下载 | 上传申报信 |  |  |  |  |
|----------------------------------------------|-------------------------------------------|----------------------------------------------------------------------------------------------------|-----------------------------------------------------------------------------------------------|-----------------------------------------|------------|-------|--|--|--|--|
| Ŧ                                            | 社会保障号码                                    | 请填写                                                                                                   | Q                                                                                             | 社会保障号码 请填写                              | 2          | Q     |  |  |  |  |
| 自位人员                                         | 信息:                                       |                                                                                                    |                                                                                               | 已选人员信息:                                 |            |       |  |  |  |  |
|                                              | 序号                                        | 姓名                                                                                                    | 社会保障号码                                                                                        | 序号 姓名                                   | 社会保障号码     | 操作    |  |  |  |  |
|                                              | 1                                         |                                                                                                    |                                                                                               |                                         |            |       |  |  |  |  |
|                                              | 2                                         |                                                                                                    |                                                                                               |                                         |            |       |  |  |  |  |
|                                              | 3                                         |                                                                                                    |                                                                                               |                                         |            |       |  |  |  |  |
|                                              | 4                                         |                                                                                                    |                                                                                               |                                         |            |       |  |  |  |  |
|                                              | 5                                         |                                                                                                    |                                                                                               |                                         |            |       |  |  |  |  |
|                                              | 6                                         | 100                                                                                                   |                                                                                               | 11日本 11日本 11日本 11日本 11日本 11日本 11日本 11日本 |            |       |  |  |  |  |
|                                              | 7                                         |                                                                                                    |                                                                                               |                                         |            |       |  |  |  |  |
|                                              | 8                                         |                                                                                                    |                                                                                               |                                         |            |       |  |  |  |  |
|                                              | 9                                         |                                                                                                    |                                                                                               |                                         |            |       |  |  |  |  |
|                                              | 10                                        |                                                                                                    |                                                                                               |                                         |            |       |  |  |  |  |
| t 254 条<br><b>提示:</b><br>1、<br>2、<br>3、<br>4 | 2 < 1<br>如果需要零<br>如果需要为<br>如果需要批<br>当月已减员 | <ol> <li>2 3 4</li> <li>星申报单位下的人员</li> <li>单位下所有人员生成</li> <li>量上传人员,请点击</li> <li>的人员不能生成月报</li> </ol> | ••• 26 → 10条/页 →     10条/页 →     月报计划,请输入社会保障号码查     月报,请点击全部提交按钮。     上传申报信息,上传人员信息。     计划。 | 共0条 < 1 ><br>询人员信息,并勾选转移到右边3            | 10条/页 >    |       |  |  |  |  |

### 9. 点击提交后,显示缴费预览信息;

| I | 缴费计划预览 ×                                                                                               |                    |    |          |        |           |      |  |  |
|---|----------------------------------------------------------------------------------------------------|--------------------|----|----------|--------|-----------|------|--|--|
| l | 预览数据生成时间: 2023-09-28 14:31:42<br>*提示: 1.当前预览缴费数据仅供参考,最终缴费结果以实际为准<br>2.当前存在不能生成月报计划情况,请点击【不能生成月报计划情况】查看 |                    |    |          |        |           |      |  |  |
| L | 费款所属期                                                                                                  | 项目                 |    | 养老       | 失业     | 工伤        | 操作   |  |  |
| L | 应缴人数                                                                                                   |                    |    |          |        |           |      |  |  |
| L |                                                                                                    | 後患其對台站             | 单位 | 100.00   | 2000 C | on the fi |      |  |  |
| L |                                                                                                    | 结队 50, 28 安风 心心 的尺 | 个人 |          | 100/70 |           |      |  |  |
| L | 2023-09                                                                                                | 亡体会死               | 单位 |          |        | = 11      | 繳费详情 |  |  |
| 1 |                                                                                                    | 心 湖江 盐河            | 个人 | 100.00   |        |           |      |  |  |
|   |                                                                                                    | 亡体会终会社             | 单位 |          |        | 117°30°30 |      |  |  |
|   |                                                                                                    | 应缴金额合订             | 个人 | 1007° NK |        |           |      |  |  |
|   | 不能生成月报计划情况 确认提交                                                                                        |                    |    |          |        |           |      |  |  |

**10.**在缴费预览页面,如果存在不可生成月报的情况,点击【不能 生成月报计划情况】,查看不能生成月报情况;

缴费计划预览

×

#### 预览数据生成时间:2023-09-28 14:31:42 \*提示:1.当前预览缴费数据仅供参考,最终缴费结果以实际为准 2.当前存在不能生成月报计划情况,请点击【不能生成月报计划情况】查看

| 项目     |                                                    | 养老                                                                                                    | 失业                                                                                                    | 工伤                                                                                                    | 操作                                                                                                    |  |
|--------|----------------------------------------------------|----------------------------------------------------------------------------------------------------|----------------------------------------------------------------------------------------------------|----------------------------------------------------------------------------------------------------|----------------------------------------------------------------------------------------------------|--|
| 应缴人数   |                                                    |                                                                                                    | 100                                                                                                    | -                                                                                                    |                                                                                                    |  |
|        | 单位                                                 | in the second second seco | 100                                                                                                    | and a                                                                                                    |                                                                                                    |  |
| 缴货叁奴心视 | 个人                                                 | 10.0                                                                                                    | 100                                                                                                    |                                                                                                    | 缴费详情                                                                                                    |  |
| 应缴金额   | 单位                                                 | 100 C                                                                                                    | 100                                                                                                    | 1.00                                                                                                    |                                                                                                    |  |
|        | 个人                                                 |                                                                                                    | 1.1                                                                                                    |                                                                                                    |                                                                                                    |  |
|        | 单位                                                 |                                                                                                    |                                                                                                    |                                                                                                    |                                                                                                    |  |
| 应缴立到百订 | 个人                                                 |                                                                                                    |                                                                                                    |                                                                                                    |                                                                                                    |  |
|        | 项目       应缴人数       缴费基数总额       应缴金额       应缴金额合计 | 项目           应缴人数              撤费基效总额 </td <td>项目         券老           应缴人数         •           缴费基效总额         单位           少人         •           应缴金额         单位           应缴金额合计         单位           户人         •</td> <td>项目         养老         失业           应缴人数         -         -           缴费基效总额         单位         -         -           价人         -         -         -           应缴金额         单位         -         -           应缴金额         单位         -         -           应缴金额合计         单位         -         -</td> <td>项目         养老         失业         工伤           应缴人数         -         -         -           缴费基效总额         单位         -         -           应缴金额         单位         -         -           应缴金额合计         单位         -         -           应缴金额合计         单位         -         -</td>                                                                                                    | 项目         券老           应缴人数         •           缴费基效总额         单位           少人         •           应缴金额         单位           应缴金额合计         单位           户人         • | 项目         养老         失业           应缴人数         -         -           缴费基效总额         单位         -         -           价人         -         -         -           应缴金额         单位         -         -           应缴金额         单位         -         -           应缴金额合计         单位         -         - | 项目         养老         失业         工伤           应缴人数         -         -         -           缴费基效总额         单位         -         -           应缴金额         单位         -         -           应缴金额合计         单位         -         -           应缴金额合计         单位         -         - |  |

不能生成月报计划情况 确认提交

11. 在不能生成月报计划情况页面,可点击【导出失败信息】,导出失败信息;

× 不能生成月报情况 序号 社会保障号码 无法生成月报人员情况 姓名 1 参保人工伤保险202309已核定过缴费 11 and the second second se 2 参保人失业保险202309已核定过缴费 10 And the second statement of the second statement of th 3 参保人企业职工基本养老保险202309已核定过缴费 1.10 参保人工伤保险202309已核定过缴费 4 11 and the second second 参保人失业保险202309已核定过缴费 5 -110 6 参保人企业职工基本养老保险202309已核定过缴费 1.11 and the second second 参保人工伤保险202309已核定过缴费 7 and the second second 1.16 参保人失业保险202309已核定过缴费 8 and the second second se 1,000 9 参保人企业职工基本养老保险202309已核定过缴费 i.i 10 参保人工伤保险202309已核定过缴费 总共 30 条 显示1-10条 共30条 〈 1 2 3 〉 1、点击导出失败信息 导出失败信息 取消

12. 确认信息无误,点击【确认提交】;

#### 预览数据生成时间:2023-09-28 14:31:42 \*提示:1.当前预览缴费数据仅供参考,最终缴费结果以实际为准 2.当前存在不能生成月报计划情况,请点击【不能生成月报计划情况】查看

| 费款所属期   | 项目       |    | 养老     | 失业    | 工伤 | 操作              |
|---------|----------|----|--------|-------|----|-----------------|
|         | 应缴人数     |    | -      | ĩ     | -  |                 |
|         | 缴费基数总额   | 单位 |        | 10000 |    |                 |
|         |          | 个人 |        |       |    |                 |
| 2023-09 | 应缴金额     | 单位 |        |       |    | 缴费详情            |
|         |          | 个人 | 10 C 1 |       |    | 1               |
|         | 市機会館会社   | 单位 |        |       |    |                 |
|         | 应缴立银户口11 | 个人 |        |       |    |                 |
|         |          |    |        |       |    | 1、備认信息尢误,点古确认提交 |
|         |          |    |        |       | 不能 | 影生成月报计划情况 确认提交  |

### 二、查看当月计划

1. 点击已生成的单位月报缴费计划,可查看当月单位已生成的月报计划;

| 单位月报缴费计划生成 > 用户须知                                     |                                  |                              |                                | ▲ 返回首页                  |
|-------------------------------------------------------|----------------------------------|------------------------------|--------------------------------|-------------------------|
| ① 温馨提示:<br>单位可在此功能模块自主发起缴费人员月报汇总费计划可以分多次汇总生成。同时也可以查询当 | 生成,通过传入统一社会信<br>月已生成的缴费计划列表      | 用代码、单位人员信息、                  | 费款所属期等信息生成月报                   | ¦缴费计划,当月月报缴             |
| 品 操作流程:                                               |                                  |                              |                                |                         |
| 流程1:单位月报繳费计划生成                                        |                                  |                              | 成的月报缴费计划                       |                         |
| 办理事项                                                  |                                  |                              |                                |                         |
| 单位月报缴费计划生成                                            | 提示:根据社会保险费征<br>部门统一征收。单位办理<br>费。 | E收体制改革内容,自202<br>社会保险费补缴业务后, | 0年11月起,企业职工各项补<br>应按照税务部门提供的缴费 | 灶会保险费交由税务<br>ቔ渠道按时足额完成缴 |
| 已生成的单位月报缴费计划                                          | 提示:查询单位本月已经                      | 至生成的单位月报缴费计划                 | 列表。                            |                         |
|                                                       |                                  |                              |                                |                         |

2. 页面显示单位本月所有生成的月报情况;

### 温馨提示:

加春旋小: 1、本模块查询的是当月已生成的月报缴费计划。 2、如果您撤销了已生成的月报缴费计划,并且没有重新提交月报缴费计划,那么在月底会自动生成月报缴费计划。

3、点击缴费明细可以查看人员缴费明细并且可以导出明细信息。

| 对应费款所      |                      |       |    |            | 繳费金额       |    |              |
|------------|----------------------|-------|----|------------|------------|----|--------------|
| 属期         | 征集流水号                | 是否已到账 | 人数 | 单位缴费<br>金额 | 个人缴费<br>金额 | 合计 | 操作           |
| 2023-08    | 20230928140711000007 | 未到账   | 3  | Ę          |            |    | 繳費明細         |
| 2023-08    | 20230928140712000009 | 未到账   | 3  | -          | -          | -  | 繳費明細         |
| 2023-08    | 20230928140711000008 | 未到账   | 3  |            |            |    | 繳豐明细         |
| 2023-09    | 22333928143531000008 | 未到账   | 8  |            |            |    | 繳贾明细         |
| 2023-09    | 21333928142809000002 | 未到账   | 2  | 1000       |            |    | 織赞明细         |
| 2023-09    | 21333915142215002050 | 未到账   | 3  |            |            |    | 繳費明細         |
| 2023-09    | 24333928142809000002 | 未到账   | 2  |            | O          |    | 織要明細         |
| 2023-09    | 21333928143531000008 | 未到账   | 8  |            | ·····      |    | 繳贾明細         |
| 2023-09    | 22333915142215002050 | 未到账   | 3  |            |            | j  | 繳费明细         |
| 2023-09    | 22333928142809000002 | 未到账   | 2  | -          | -          |    | 繳费明細         |
| 2023-09    | 24333928143531000008 | 未到账   | 8  | -          | -          | i  | 繳費明細         |
| 2023-09    | 24333915142215002050 | 未到账   | 3  |            |            |    | 繳要明細         |
| 总共 12 条 显; | 示1-10条               |       |    |            |            |    | 共12条 〈 1 2 〉 |

| 单位应缴金额总计:<br>个人应缴金额总计:<br>总人数: ^<br>总金额: |    |    |  |  |
|------------------------------------------|----|----|--|--|
|                                          | 返回 | 导出 |  |  |

3. 点击【缴费明细】,可查看对应月报的单位缴费汇总和人员缴 费情况;

▲ 返回首页

温馨提示: 1、本模块查询的是当月已生成的月报缴费计划。 2、如果您撤销了已生成的月报缴费计划,并且没有重新提交月报缴费计划,那么在月底会自动生成月报缴费计划。 3、点击缴费明细可以查看人员缴费明细并且可以导出明细信息。

| 对应费款所<br>属期                     | 征集流水号                | 是否已到账 | 人数 1. | 、 <mark> 单位验费</mark> | <sup>鐵费金额</sup><br><b>缴费</b> 即<br>金额 | 月细, 戸<br><sup>合计</sup> | J查看详细缴费信息      |
|---------------------------------|----------------------|-------|-------|----------------------|--------------------------------------|------------------------|----------------|
| 2023-08                         | 20230928140711000007 | 未到账   | -     | 1                    |                                      | _                      | 織費明細           |
| 2023-08                         | 20230928140712000009 | 未到账   | 3     |                      | -                                    |                        | 総数費明細          |
| 2023-08                         | 20230928140711000008 | 未到账   | з     |                      |                                      | ;                      | 織费明细           |
| 2023-09                         | 22333928143531000008 | 未到账   | 8     |                      |                                      |                        | 鐵媽明細           |
| 2023-09                         | 21333928142809000002 | 未到账   | 2     |                      |                                      |                        | 鐵動明細           |
| 2023-09                         | 21333915142215002050 | 未到账   | 3     |                      | 2                                    |                        | 繳費明細           |
| 2023-09                         | 24333928142809000002 | 未到账   | 2     |                      |                                      |                        | 繳費明細           |
| 2023-09                         | 21333928143531000008 | 未到账   | 8     |                      |                                      | ······,                | 繳费明细           |
| 2023-09                         | 22333915142215002050 | 未到账   | 3     |                      | 3                                    | ;                      | 翁數 数 明 细       |
| 2023-09                         | 22333928142809000002 | 未到账   | 2     |                      |                                      |                        | 織期明細           |
| 2023-09                         | 24333928143531000008 | 未到账   | 8     | š                    |                                      |                        | 総数 費 6月 5日     |
| 2023-09                         | 24333915142215002050 | 未到账   | 3     |                      |                                      |                        | 織费明细           |
| 总共 12 条 显;                      | 示1-10条               |       |       |                      |                                      |                        | 共 12 条 〈 1 2 〉 |
| 位应缴金额总<br>人应缴金额总<br>人数:3<br>全额: | ₩:<br>₩:             |       |       |                      |                                      |                        |                |
| 返回                              |                      |       |       |                      |                                      |                        |                |

4. 点击【导出】,导出生成的月报。

#### 单位月报缴费计划生成 > 已生成的月报缴费计划

温馨提示:

- 四春花小: 1、本模块查询的是当月已生成的月报缴费计划。 2、如果您撤销了已生成的月报缴费计划,并且没有重新提交月报缴费计划,那么在月底会自动生成月报缴费计划。 3、点击缴费明细可以查看人员缴费明细并且可以导出明细信息。

| 对应费款所 征集流水号 属期 |                      |     |            | 繳费金額       |    |    |      |
|----------------|----------------------|-----|------------|------------|----|----|------|
|                | 是否已到账                | 人数  | 单位缴费<br>金额 | 个人缴费<br>金额 | 合计 | 操作 |      |
| 2023-08        | 20230928140711000007 | 未到账 | 1.1        |            |    |    | 織费明細 |
| 2023-08        | 20230928140712000009 | 未到账 |            |            |    |    | 繳费明細 |
| 2023-08        | 20230928140711000008 | 未到账 |            |            |    |    | 繳费明細 |
| 2023-09        | 22333928143531000008 | 未到账 |            |            |    | 3  | 繳费明细 |
| 2023-09        | 21333928142809000002 | 未到账 |            |            |    |    | 繳费明细 |
| 2023-09        | 21333915142215002050 | 未到账 |            |            |    | 3  | 繳费明細 |
| 2023-09        | 24333928142809000002 | 未到账 |            |            |    |    | 繳费明細 |
| 2023-09        | 21333928143531000008 | 未到账 |            |            |    |    | 繳费明細 |
| 2023-09        | 22333915142215002050 | 未到账 |            |            |    | ,  | 繳费明細 |
| 2023-09        | 22333928142809000002 | 未到账 | - 1        |            | -  |    | 織费明細 |
| 2023-09        | 24333928143531000008 | 未到账 |            |            |    |    | 繳费明細 |
| 2023-09        | 24333915142215002050 | 未到账 |            |            |    |    | 繳费明細 |

总共 12 条 显示1-10条

共12条 〈 1 2 〉

| 单位应缴金额总计:<br>个人应缴金额总计:<br>总人数:<br>总金额: | 1、点击导出,导出生成的月报 |
|----------------------------------------|----------------|
|                                        | 返回             |